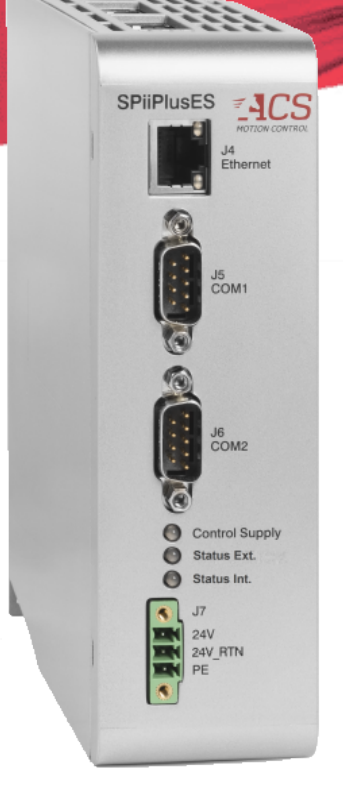

# **SPiiPlusES**

# **Installation Guide**

December 2020 Document Revision: 3.03

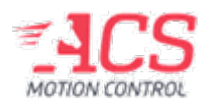

SPiiPlusES

Release Date: December 2020

#### COPYRIGHT

© ACS Motion Control Ltd., 2020. All rights reserved.

Changes are periodically made to the information in this document. Changes are published as release notes and later incorporated into revisions of this document.

No part of this document may be reproduced in any form without prior written permission from ACS Motion Control.

#### TRADEMARKS

ACS Motion Control, SPiiPlus, PEG, MARK, ServoBoost, NetworkBoost and NanoPWN are trademarks of ACS Motion Control Ltd.

EtherCAT is registered trademark and patented technology, licensed by Beckhoff Automation GmbH, Germany.

Any other companies and product names mentioned herein may be the trademarks of their respective owners.

www.acsmotioncontrol.com

support@acsmotioncontrol.com

sales@acsmotioncontrol.com

#### NOTICE

The information in this document is deemed to be correct at the time of publishing. ACS Motion Control reserves the right to change specifications without notice. ACS Motion Control is not responsible for incidental, consequential, or special damages of any kind in connection with using this document.

# **Revision History**

| Date              | Revision | Description                                                                                                    |
|-------------------|----------|----------------------------------------------------------------------------------------------------|
| December<br>2020  | 3.03     | EtherCAT Cycle Rate Table,<br>Flexible Configuration in order part number                                                                                                    |
| September<br>2020 | 3.02     | Correct option 11 in ordering                                                                                                    |
| December<br>2019  | 1.30     | Moved to Flare, corrected serial port text                                                                                                    |
| January<br>2018   | 1.20     | Added reference to COM2 for running the MMI Application<br>Studio<br>Upgrade and Recovery Wizard Recovery Task                                                                                          |
| October 2017      | 1.10     | <ul> <li>Added to LED Indicators Description for StatusExt</li> <li>&gt; LED OFF - Unit in state INIT</li> <li>&gt; RUN state is displayed with a 180 degree phase shift to the ERROR state"</li> </ul> |
| August 2017       | 1.00     | First release                                                                                                    |

# **Conventions Used in this Guide**

#### **Text Formats**

| Format                         | Description                            |
|--------------------------------|----------------------------------------|
| Bold                           | Names of GUI objects or commands       |
| BOLD + UPPERCASE               | ACSPL+ variables and commands          |
| Monospace + grey<br>background | Code example                           |
| Italic                         | Names of other documents               |
| Blue                           | Hyperlink                              |
| []                             | In commands indicates optional item(s) |
| I                              | In commands indicates either/or items  |

#### **Flagged Text**

Note - includes additional information or programming tips.

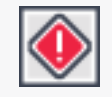

**Caution** - describes a condition that may result in damage to equipment.

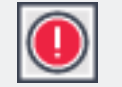

**Warning** - describes a condition that may result in serious bodily injury or death.

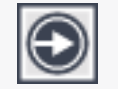

**Model** - highlights a specification, procedure, condition, or statement that depends on the product model

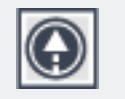

Advanced - indicates a topic for advanced users.

# **Related Documents**

Documents listed in the following table provide additional information related to this document.

The most updated version of the documents can be downloaded by authorized users from www.acsmotioncontrol.com/downloads.

Online versions for all ACS software manuals are available to authorized users at <u>ACS Motion Control</u> <u>Knowledge Center</u>.

| Document                                                | Description                                                                                                    |
|---------------------------------------------------------|----------------------------------------------------------------------------------------------------|
| ACS Components in XL<br>Scan System Application<br>Note | Gives the system setup and calibration procedures for the ACS components included in an XL SCAN scanning solution |

# **Table of Contents**

| 1. | Introduction                                          | 9  |
|----|-------------------------------------------------------|----|
|    | 1.1 Scope of document                                 |    |
|    | 1.2 Product Overview                                  | 9  |
| 2. | Description                                           | 11 |
|    | 2.1 Connectors                                        |    |
|    | 2.2 LEDs and indicators                               | 14 |
|    | 2.3 Package contents                                  | 17 |
|    | 2.4 Optional Accessories                              |    |
|    | 2.4.1 Ethernet Cables                                 | 17 |
|    | 2.4.2 Ethernet Cables                                 | 17 |
|    | 2.5 Ordering Part Number                              |    |
| 3. | Mounting and cooling                                  | 19 |
|    | 3.1 Mounting                                          | 19 |
|    | 3.2 Cooling                                           |    |
| 4. | Connections                                           |    |
|    | 4.1 Safety, EMC, and Wiring Guidelines                | 21 |
|    | 4.2 Connecting the SPiiPlusES                         |    |
|    | 4.2.1 Connecting the SPiiPlusES as an EtherCAT Slave  | 23 |
|    | 4.2.2 Connecting the SPiiPlusES as an EtherCAT Master | 24 |
|    | 4.3 Internal Network Master Interfaces                |    |
|    | 4.3.1 Primary(A) J1A, Secondary(B) J1B                | 25 |
|    | 4.3.1.1 Connector description                         | 25 |
|    | 4.3.1.2 Connection diagram                            | 26 |
|    | 4.4 External Network Slave Interfaces                 |    |
|    | 4.4.1 EtherCAT IN (J2A), EtherCAT OUT (J2B)           |    |
|    | 4.4.1.1 Connector description                         |    |
|    | 4.4.1.2 Connection diagram                            |    |
|    | 4.4.2 CAN IN (J3A), CAN OUT (J3B) For future use      |    |
|    | 4.5 Ethernet (J4)                                     | 27 |
|    | 4.5.1 Connector description                           | 27 |
|    | 4.5.2 Connection diagram                              |    |
|    | 4.6 COM1 (J5), COM2 (J6) RS232 Communication Ports    |    |

|    | 4.6.1 Connector description                                                |    |
|----|----------------------------------------------------------------------------|----|
|    | 4.6.2 Connection diagram                                                   |    |
|    | 4.7 Control Supply (J7)                                                    |    |
|    | 4.7.1 Connector description                                                |    |
|    | 4.7.2 Connection diagram                                                   | 32 |
| 5. | Product specifications                                                     | 33 |
|    | 5.1 EtherCAT Cycle Rate                                                    | 35 |
| 6. | Compliance with standards                                                  | 36 |
|    | 6.1 Dimensions                                                             | 36 |
|    | 6.2 Weight                                                                 | 36 |
|    | 6.3 Environment                                                            | 36 |
|    | 6.3.1 Operating                                                            |    |
|    | 6.3.2 Storage                                                              |    |
|    | 6.4 CE                                                                     |    |
|    | 6.5 RoHS                                                                   |    |
|    | 6.6 Dimensions                                                             |    |
|    | 6.7 Weight                                                                 | 36 |
|    | 6.8 Environment                                                            |    |
|    | 6.8.1 Operating                                                            |    |
|    | 6.8.2 Storage                                                              |    |
|    | 6.9 CE                                                                     |    |
|    | 6.10 RoHS                                                                  |    |
| 7. | Operation                                                                  |    |
|    | 7.1 Setup procedure                                                        |    |
|    | 7.1.1 Setting up the SPiiPlusES as a master managing an ACS network        |    |
|    | 7.1.2 Adding ACS DS402 products as Slaves to a Beckhoff TwinCAT 3.1 system |    |
|    | 7.2 Setting operation mode for one axis to CSP                             | 41 |
|    | 7.2.0.1 Configuring Real-Time                                              |    |
|    | 7.2.1 Setting base time                                                    | 42 |
|    | 7.2.2 Setting NC-task cycle time                                           | 42 |
|    | 7.2.3 Motion example using CSP mode                                        | 43 |
|    | 7.2.3.1 Setting axis parameters                                            | 43 |
|    | 7.2.3.2 Enabling axes                                                      |    |
|    | 7.2.3.3 Selecting motion functions                                         | 45 |

# List Of Figures

| Figure 1-1. IDMsmECMsmUDMsm block diagram | 10 |
|-------------------------------------------|----|
| Figure 2-1. Connectors - front view       | 11 |
| Figure 2-2. Connectors - top view         | 12 |
| Figure 2-3. LED Indicators                | 14 |
| Figure 2-4. Ethernet Indicator            | 14 |
| Figure 2-5. EtherCAT Indicators           | 14 |
| Figure 2-6. Label with order P/N example  | 17 |
| Figure 3-1. Wall installation             | 19 |
| Figure 3-2. Mounting procedure            | 20 |
| Figure 4-1. Connections and grounding     | 21 |
| Figure 4-2. SPiiPlusES in a system        | 23 |
| Figure 4-3. Ethernet wiring               | 28 |
| Figure 4-4. Crossover                     | 30 |
| Figure 4-5. Handshake                     | 30 |
| Figure 4-6. Control supply wiring         | 32 |

# List of Tables

| Table 2-1. Connections                                               | 12 |
|----------------------------------------------------------------------|----|
| Table 2-2. LED Indicators Description                                | 14 |
| Table 2-3. Configuration as indicated by P/N                         | 18 |
| Table 4-1. Wiring Guidelines                                         | 22 |
| Table 4-2. connector pinout                                          | 25 |
| Table 4-3. J4 Ethernet connector pinout                              | 27 |
| Table 4-4. J4 Digital output connector pinout                        | 29 |
| Table 4-5. J4 Digital output connector pinout                        | 31 |
| Table 5-1. System specifications                                     | 33 |
| Table 5-2. CTIME Values for SPiiPlusES (Rev. D and later) Controller | 35 |

# 1. Introduction

The SPiiPlusES combines the powerful SPiiPlusEC Motion Controller with a high speed EtherCAT to EtherCAT bridge. It adds the powerful motion control capabilities of the SPiiPlusEC to any Automation Controller using EtherCAT and CiA402.

Features include:

- > Synchronization for the clocks of the two EtherCAT networks
- > Can be managed by any EtherCAT Automation Controller with CiA402 protocol
- > Support for up to eight axes
- > Support for up to 64 axes using manufacturer's specific commands
- > 1, 2, 4 & 5kHz EtherCAT cycle rates
- > Use of Beckhoff TwinCAT 3.1 a master application for EtherCAT

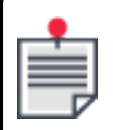

Beckhoff TwinCAT 3.1 is integrated into Microsoft Visual Studio.

## 1.1 Scope of document

The SPiiPlusES is both an EtherCAT master and/or an EtherCAT slave controller.

As an EtherCAT master, it manages an ACS network in a similar fashion to the SPiiPlusEC.

As a slave controller, it is designed to operate as a CiA402 multi-axis drive.

This manual is one in a three volume documentation set for the SPiiPlusES. It has two sections. The first section describes how to install and setup the SPiiPlusES. The second section, which is also published as a separate application note, describes how to use the SPiiPlusES as a CiA402 multi-axis drive.

The third manual in the set is the *SPiiPlusES User Guide*. It describes the EtherCAT functionality for the SPiiPlusES. All manuals are available on the SPiiPlus ADK suite disk shipped with the product. The most updated version of these documents can be viewed and downloaded by authorized users from the ACS Knowledge Center at the following link: ACS Motion Control Knowledge Center.

### **1.2 Product Overview**

- Combines the powerful SPiiPlusEC Motion Controller and an high speed EtherCAT to EtherCAT bridge
- > Adds the powerful motion control capabilities of the SPiiPlusEC to any Automation Controller using EtherCAT and CiA402
- > The clocks of the two EtherCAT networks can be synchronized
- > Can be managed by any EtherCAT Automation Controller with CiA402 protocol
- > Standard support for up to eight axes
- > Support for up to 64 axes using manufacturer's specific commands

> 1, 2, 4 & 5kHz EtherCAT cycle rates

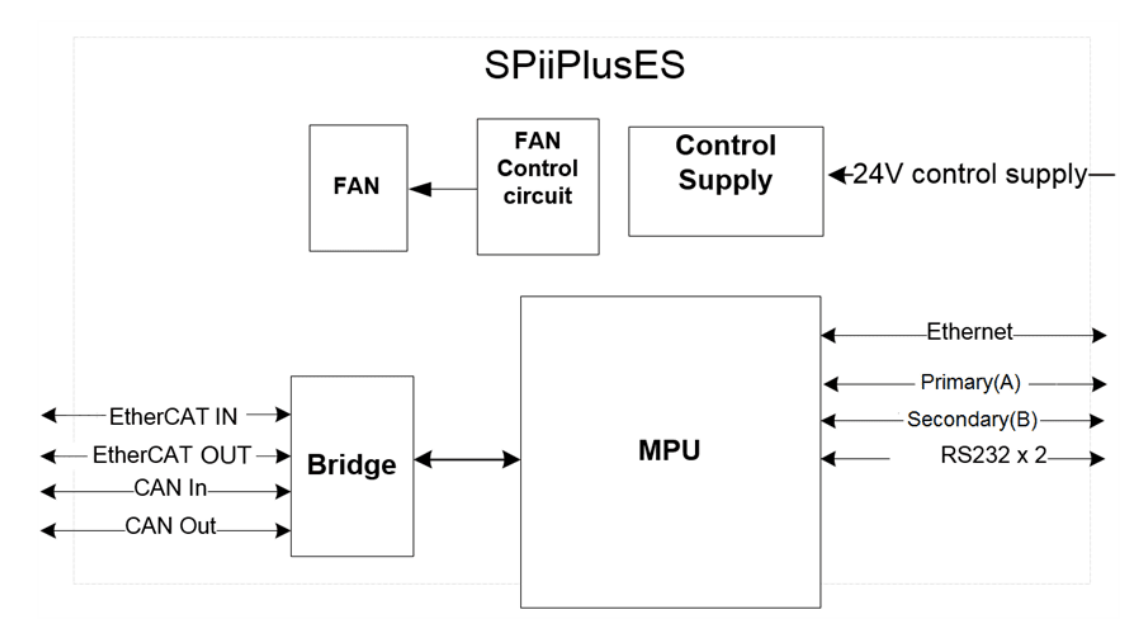

Figure 1-1. IDMsmECMsmUDMsm block diagram

# 2. Description

## 2.1 Connectors

The following figures and table show and describe the SPiiPlusES.

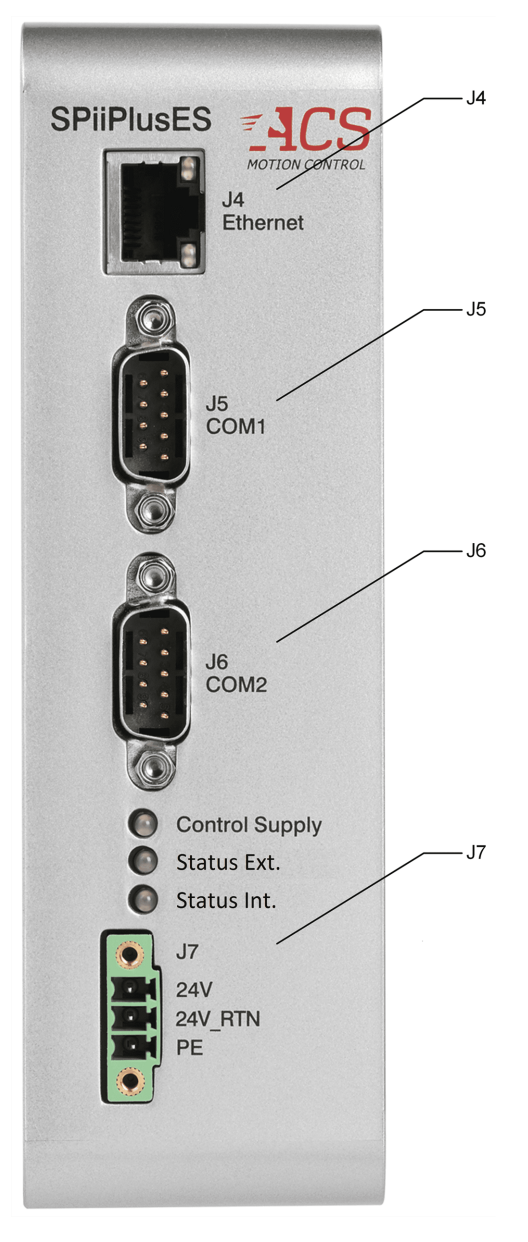

Figure 2-1. Connectors - front view

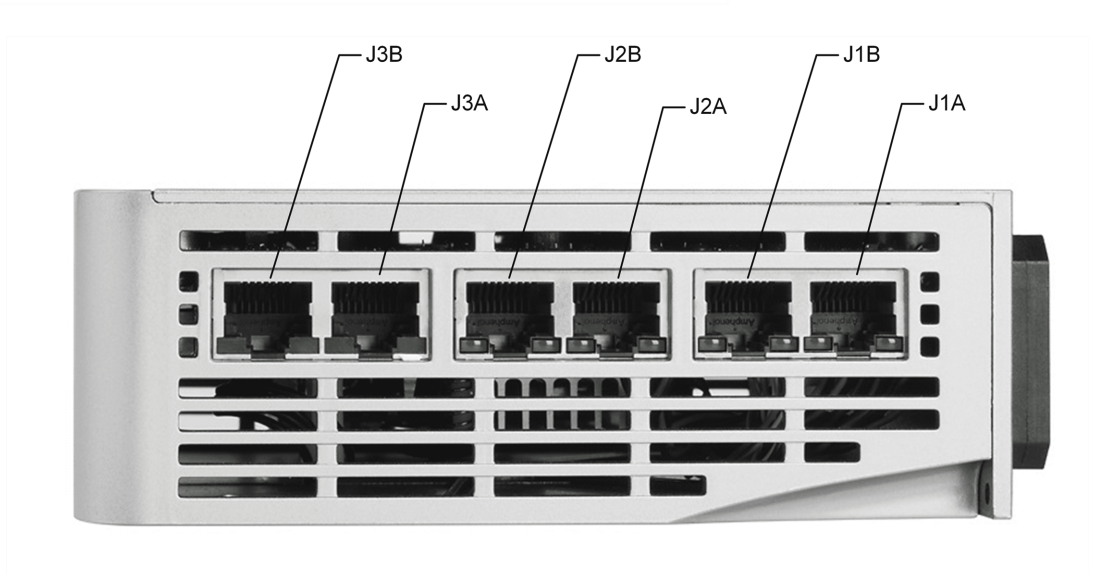

#### Figure 2-2. Connectors - top view

#### Table 2-1. Connections

| Connector<br>Assignment | Conenctor<br>Name | Description                                                          |
|-------------------------|-------------------|----------------------------------------------------------------------|
| J1A                     | Primary(A)        | Internal Network<br>EtherCAT communication master 1                  |
| J1B                     | Secondary(B)      | Internal Network<br>EtherCAT communication master 2                  |
| J2A                     | EtherCAT IN       | External Network<br>EtherCAT slave communication input<br>connector  |
| J2B                     | EtherCAT OUT      | External Network<br>EtherCAT slave communication output<br>connector |
| J3A                     | CAN IN            | For future use                                                       |
| J3B                     | CAN OUT           | For future use                                                       |
| J4                      | Ethernet          | Ethernet to host communication                                       |
| J5                      | COM1              | RS232 communication port 1                                           |
| JG                      | COM2<br>*see note | RS232 communication port 2                                           |

| Connector<br>Assignment       | Conenc<br>Name                                                  | tor                                      | Description                                                                              |
|-------------------------------|-----------------------------------------------------------------|------------------------------------------|------------------------------------------------------------------------------------------|
| J7                            |                                                                 |                                          | Control supply connector                                                                 |
| *When<br>Applicat<br>Applicat | necessary, use RS2:<br>ion Studio Upgrade<br>ion Studio User Gu | 32 communi<br>2 and Recov<br>de for deta | ication over port COM2 to run the MMI<br>very Wizard Recovery Task (see the MMI<br>ils). |

## 2.2 LEDs and indicators

The following figures and tables show and describe the SPiiPlusES LED indicators.

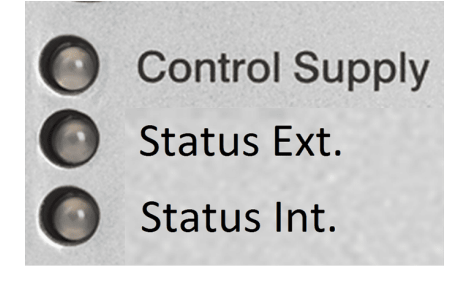

Figure 2-3. LED Indicators

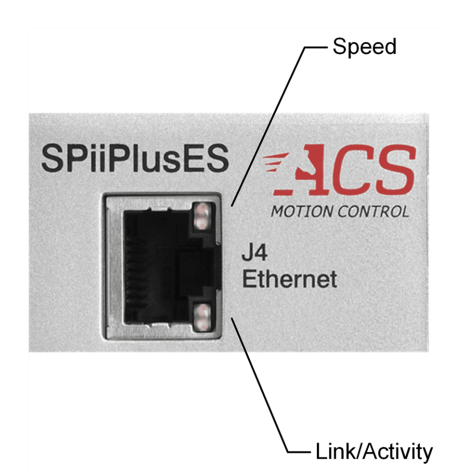

Figure 2-4. Ethernet Indicator

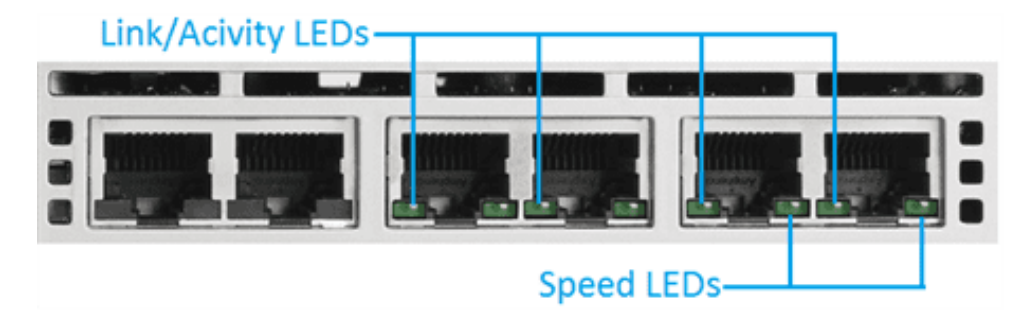

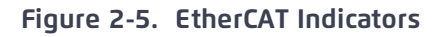

#### Table 2-2. LED Indicators Description

| Indicator      | Description                                                                           |
|----------------|---------------------------------------------------------------------------------------|
| Control Supply | One Green LED<br>On: Control supply is OK.<br>Off: Control supply is not functioning. |
| Status Ext.    | One bi-color LED                                                                      |

| Indicator                 | Description                                                                                                    |  |  |
|---------------------------|----------------------------------------------------------------------------------------------------|--|--|
|                           | <ul> <li>RUN state is displayed with a 180 degree shift to the ERROR state</li> <li>Off: Unit in state INIT</li> <li>Green LED <ul> <li>On: Unit in state Operational</li> <li>Blinking: the device is in state PRE-OPERATIONAL</li> <li>Single flash: the device is in state SAFE-OPERATIONAL</li> </ul> </li> <li>Red LED <ul> <li>On: A critical communication or application controller error has occurred</li> <li>Blinking: General configuration error</li> <li>Single flash: Slave device application has changed the EtherCAT state autonomously due to a local error</li> <li>Double flash: an application watchdog timeout has occurred</li> </ul> </li> </ul> |  |  |
| Status Int.               | One bi-color LED<br>Green LED On: Successful power-up (master in OP state).<br>Green LED blinking:<br>During power up<br>Open communication with host<br>RED LED On:<br>Master out of OP state<br>Network Error<br>RED LED blinking: Open communication with host                                                                                                    |  |  |
| Ethernet<br>Speed         | One bi-color LED<br>Yellow: 1000Mbit<br>Green: 100Mbit                                                                                                    |  |  |
| Ethernet<br>Link/Activity | One yellow LED<br>On: link without activity.<br>Off: no cable is connected.<br>Blinking: link and activity.                                                                                                    |  |  |
| EtherCAT<br>Link/Activity | Four green LEDs<br>On: link without activity.<br>Off: no cable is connected.<br>Blinking: link and activity.                                                                                                    |  |  |

SPiiPlusES Installation Guide 2. Description

| Indicator | Description    |
|-----------|----------------|
| EtherCAT  | Two green LEDs |
| Speed     | On: 100 Mbit.  |

SPiiPlusES Installation Guide 2. Description

## 2.3 Package contents

The SPiiPlusES package contains the following items:

- > SPiiPlusES module
- > Control supply mating connector (for J7)
- > Din rail mounting kit: PN DINM-13-ACC

### 2.4 Optional Accessories

#### 2.4.1 Ethernet Cables

#### 2.4.2 Ethernet Cables

ACS offers the following Ethernet CAT5 cables:

| Length<br>[m] | Part Number        |
|---------------|--------------------|
| 0.3           | SP+ECAT-CA-30CM-00 |
| 0.5           | SP+ECAT-CA-50CM-00 |
| 1             | SP+ECAT-CA-1M-00   |
| 2             | SP+ECAT-CA-2M-00   |
| 3             | SP+ECAT-CA-3M-00   |
| 5             | SP+ECAT-CA-5M-00   |
| 10            | SP+ECAT-CA-10M-00  |
| 15            | SP+ECAT-CA-15M-00  |
| 20            | SP+ECAT-CA-20M-00  |

### 2.5 Ordering Part Number

The ordering part number (P/N) contains several characters (see Figure 2-6) that each specify a configuration characteristic ordered for the SPiiPlusES, as described in Table 2-3.

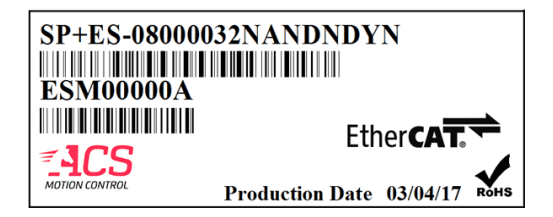

Figure 2-6. Label with order P/N example

| SPiiPlusES Ordering Options                               | Field | Example<br>User<br>Selection | Available Ordering Option Values                                       |
|-----------------------------------------------------------|-------|------------------------------|------------------------------------------------------------------------|
| Maximum number of axes                                    | 1     | 08                           | 2, 4, 8,16, 32, 64                                                     |
| ECAT 3rd party Servo Drive                                | 2     | 00                           | Up to the maximum number of axes                                       |
| ECAT 3rd party Step Motor<br>Drive (open & closed loop)   | 3     | 00                           | Up to the maximum number of axes                                       |
| ECAT 3rd party IO EtherCAT<br>node                        | 4     | 32                           | 32 (FOC),64                                                            |
| PLC (IEC-61131-3), G-Code, or<br>both                     | 5     | Ν                            | None (N), Y- PLC only, (G) G-code<br>only, B - Both                    |
| <b>ServoBoost</b> <sup>™</sup> , number of axes supported | 6     | А                            | 0(N), 4(A), 8(B), 12(C),60(P), 64<br>(Q)                               |
| Input shaping                                             | 7     | Ν                            | Yes (Y), No (N)                                                        |
| Maximum MPU cycle rate<br>(kHz)                           | 8     | D                            | Default (D), 2kHz(2)*, 4kHz (4),<br>5kHz (5)                           |
| <b>NetworkBoost</b> <sup>™</sup> - Flexible configuration | 9     | Ν                            | None (N), NetworkBoost (A),<br>Flexible configuration (B), Both<br>(C) |
| Number of ACSPL+<br>buffers/tasks                         | 10    | D                            | Default (D), 16(A), 32(B), 64(C)                                       |
| Board level version                                       | 11    | Ν                            | Reserved                                                               |
| XL Scan (unit per scanner)                                | 12    | Ν                            | None(N), 1,2,9,10(A),11(B),12(C),13<br>(D),14(E),15(F),16(G)           |

| Table 2  | 2-3. | Configuration | ลร | indicated | hv        | P/N |
|----------|------|---------------|----|-----------|-----------|-----|
| I GOIC E |      | configuration | 05 | moncoted  | <b>U1</b> | . / |

\*Only relevant for controllers with Max Number of Axes = 64

An example Part Number of SP+ES08000032NANDNDNN, would be set for the configuration described in the following table:

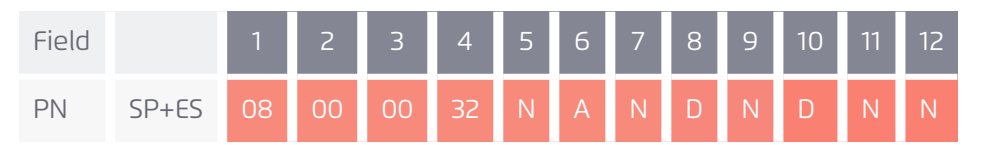

# 3. Mounting and cooling

# 3.1 Mounting

> Unit to be mounted vertically using M3 type Philips screws as shown below.

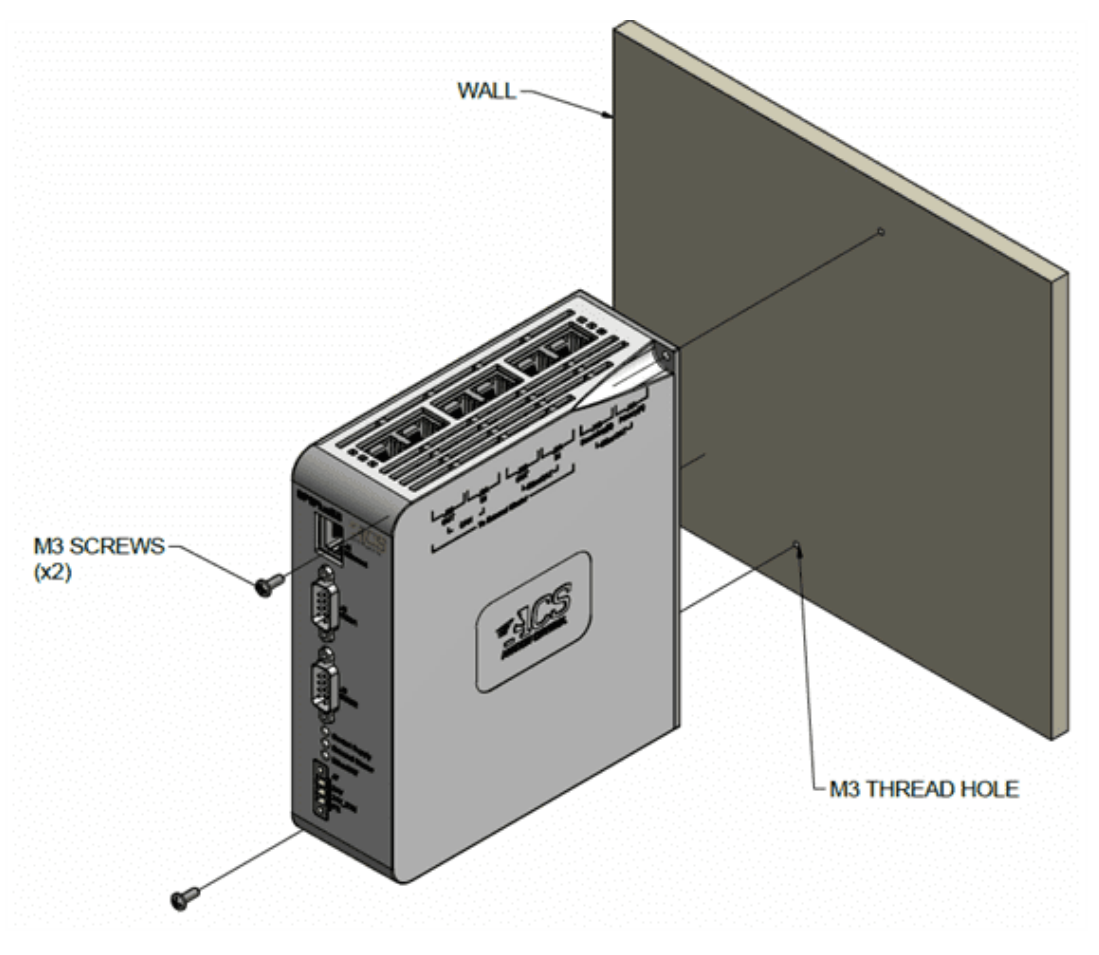

Figure 3-1. Wall installation

Version 3.03

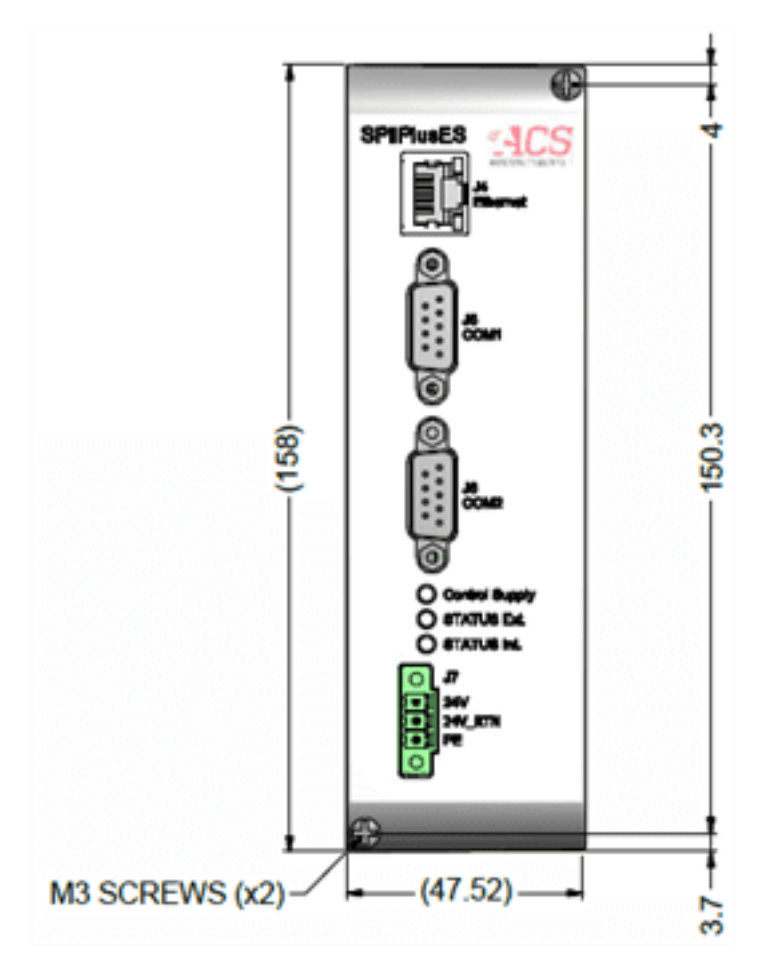

Figure 3-2. Mounting procedure

# 3.2 Cooling

The SPiiPlusES has a cooling fan. Allow for sufficient clearance for free air flow from the unit bottom.

# 4. Connections

This section describes how to interface with the SPiiPlusES using proper safety, EMC and wiring guidelines.

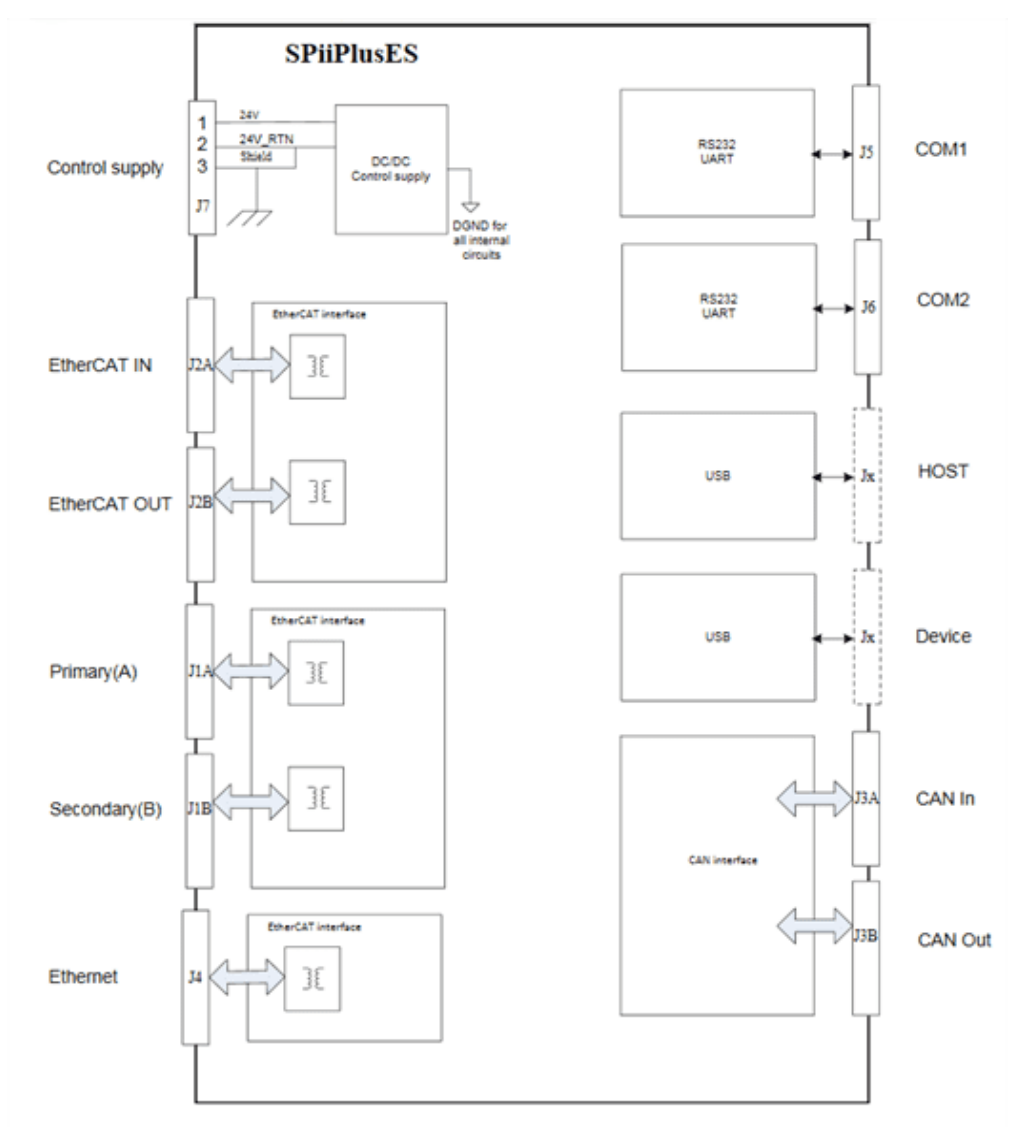

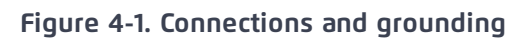

# 4.1 Safety, EMC, and Wiring Guidelines

Read this section carefully before beginning the installation process.

- > Make sure that the following guidelines and procedures are addressed and observed prior to powering up and while handling any of the EtherCAT network elements.
- Installation and maintenance must be performed only by qualified personnel who have been trained and certified to install and maintain high power electrical and electromechanical equipment, servo systems, power conversion equipment and distributed networks.

- Prior to powering up the system, ensure that all EtherCAT network devices are properly installed and grounded. Further ensure that all of the attached power and signal cables are in good operating condition. Maintenance should be performed only after the relevant network devices have been powered down, and all associated and surrounding moving parts have settled in their safe mode of operation. Certain drives require a longer time to fully discharge.
- > To avoid electric arcing and hazards to personnel and electrical contacts, avoid connecting and disconnecting the IDMsmECMsmUDMsm while the power source is on.
- > When connecting the IDMsMECMsMUDMsM to an approved isolated control and drive supply, connect it through a line that is separated from hazardous live voltages using reinforced or double insulation, in accordance with approved safety standards.

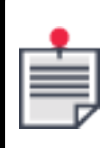

The IDMsmECMsmUDMsmis not intended for use in safety-critical applications (such as life supporting devices) where a failure of the IDMsmECMsmUDMsmcan reasonably be expected to cause severe personal injury or death.

Perform the following instructions to ensure safe and proper wiring

- > Whenever possible, use shielded cables with braided shield of at least 80%-95% coverage.
- > Proper wiring, grounding and shielding are essential for ensuring safe, immune and optimal servo performance. After completing the wiring, carefully inspect all wires to ensure tightness, good solder joints and general safety.

Wiring guidelines and recommended interconnection cable lengths are below.

#### Table 4-1. Wiring Guidelines

| ltem                   | Gauge  | Comments        | Cable Length |
|------------------------|--------|-----------------|--------------|
| Control Supply         | 18 AWG | Shielded cable  | ≤10m         |
| Ethernet               |        | CAT6 cable      | ≤100m        |
| COM1, COM2 RS232 ports | 18 AWG | Shielded cable  | ≤10m         |
| EtherCAT               |        | CAT5e or better | at least 50m |

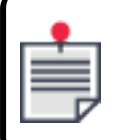

Use shielded cables.

## 4.2 Connecting the SPiiPlusES

The SPiiPlusES, is both an EtherCAT slave and/or and EtherCAT master controller. The next sections describe Connecting the SPiiPlusES as an EtherCAT Slave and Connecting the SPiiPlusES as an EtherCAT Master, respectively.

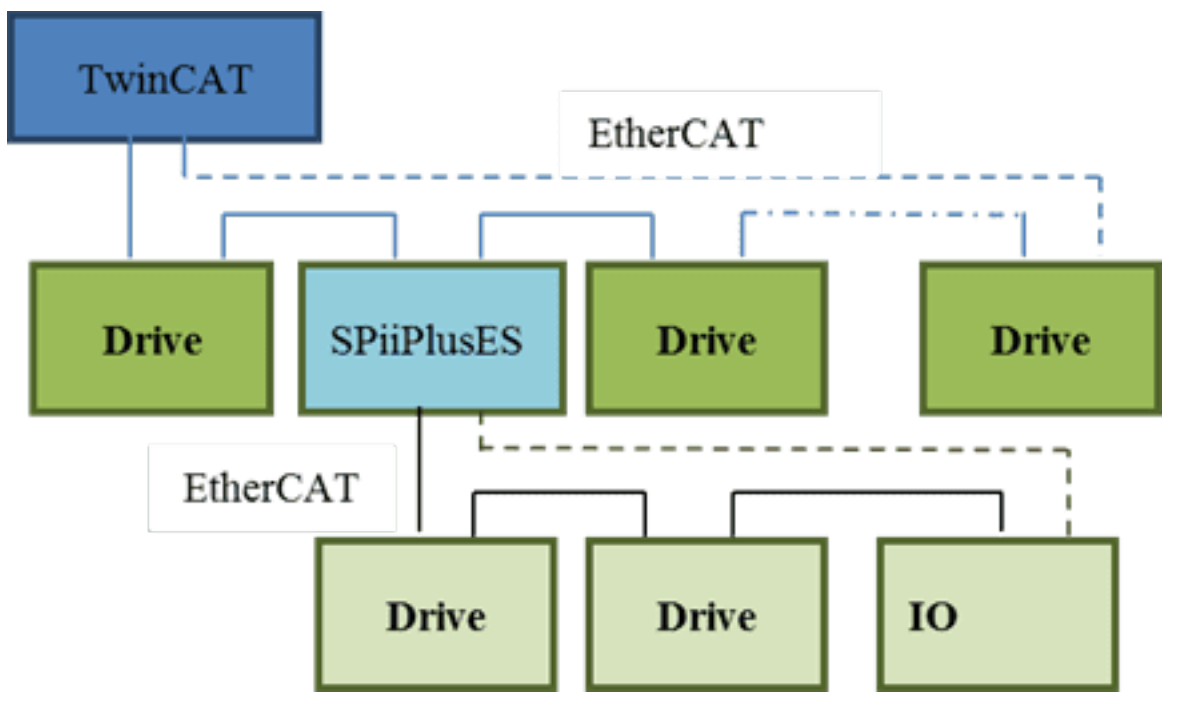

Figure 4-2. SPiiPlusES in a system

### 4.2.1 Connecting the SPiiPlusES as an EtherCAT Slave

The SPiiPlusES as an EtherCAT slave connects to an EtherCAT Master as part of a primary network. Use connector J2A (EtherCAT IN) and J2B (EtherCAT OUT).

General guidelines:

- > If the SPiiPlusES is not the last slave network node, then connect from J2B (EtherCAT OUT) to the etherCAT input on the next etherCAT slave.
- If the SPiiPlusES is the last network node and a ring topology is in use, then connect from J2B (EtherCAT OUT) to the EtherCAT Master secondary port.
- > If the SPiiPlusES is the last slave network node and a line topology is in use, then leave connector J2B (EtherCAT OUT) unconnected.

|  | See for instructions to setup of the slave network including axis setup and tuning. |
|--|-------------------------------------------------------------------------------------|
|--|-------------------------------------------------------------------------------------|

### 4.2.2 Connecting the SPiiPlusES as an EtherCAT Master

The SPiiPlusES as an EtherCAT master connects to the first slave network node from J1A [Primary (A)].

Guidelines for J1B[Secondary(B)]:

- > If a line topology is in use for the secondary EtherCAT network, then leave J1B unconnected
- If a ring topology is in use for the secondary EtherCAT network, then is a ring topology, then J1B [Secondary(B)] is connected to the etherCAT output on the last slave network node.

4.3 Internal Network Master Interfaces

## 4.3.1 Primary(A) J1A, Secondary(B) J1B

#### 4.3.1.1 Connector description

Label: J1A Primary(A), J1B Secondary(B)

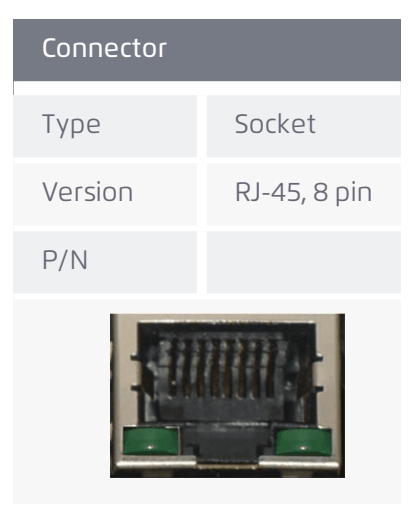

| Mating Connector |              |
|------------------|--------------|
| Туре             | Plug         |
| Version          | RJ-45, 8 pin |
| P/N              | NA           |
|                  |              |

 Table 4-2.
 connector pinout

| Pin | Name  | Description     |
|-----|-------|-----------------|
| 1   | TD_0+ | Transmit data + |
| 2   | TD_0- | Trasmit data -  |
| 3   | RD_0+ | Receive data +  |

| Pin | Name        | Description             |
|-----|-------------|-------------------------|
| 4   | Termination | Common mode termination |
| 5   | Termination | Common mode termination |
| 6   | RD_0-       | Receive data -          |
| 7   | Termination | Common mode termination |
| 8   | Termination | Common mode termination |

#### 4.3.1.2 Connection diagram

![](_page_25_Figure_3.jpeg)

## 4.4 External Network Slave Interfaces

### 4.4.1 EtherCAT IN (J2A), EtherCAT OUT (J2B)

#### 4.4.1.1 Connector description

Label: J2A EtherCAT IN, J2B EtherCAT OUT

See Connector description for connector description and pinout.

#### 4.4.1.2 Connection diagram

See Connection diagram

## 4.4.2 CAN IN (J3A), CAN OUT (J3B) For future use

# 4.5 Ethernet (J4)

## 4.5.1 Connector description

#### Label: J4 Ethernet

See Connector description for connector description.

#### Table 4-3. J4 Ethernet connector pinout

| Pin | Name   | Description       |
|-----|--------|-------------------|
| 1   | TXD_1+ | Transmit data 1 + |
| 2   | TXD_1- | Transmit data 1 - |
| 3   | RXD_2+ | Receive data 2 +  |
| 4   | BID_3+ | Bidirectional 3 + |
| 5   | BID-3- | Bidirectional 3 - |
| 6   | RXD_2- | Receive data 2 -  |
| 7   | BID_4+ | Bidirectional 4 + |
| 8   | BID_4- | Bidirectional 4 - |

#### 4.5.2 Connection diagram

![](_page_27_Figure_2.jpeg)

Figure 4-3. Ethernet wiring

## 4.6 COM1 (J5), COM2 (J6) RS232 Communication Ports

#### 4.6.1 Connector description

RS232 Serial Communication Ports Label: J5 COM1, J6 COM2

| Connector |                                       |
|-----------|---------------------------------------|
| Туре      | D-sub                                 |
| Version   | DB-9 male, threaded inserts, 4-40 UNC |
| P/N       | EDH1M-40-GB-1-U                       |
|           |                                       |

| Mating Connector |       |  |  |  |
|------------------|-------|--|--|--|
| Туре             | D-sub |  |  |  |

## Mating Connector

| Version | DB-9 female, screw locks, 4-40 UNC |
|---------|------------------------------------|
| P/N     | NA                                 |

#### Table 4-4. J4 Digital output connector pinout

| Pin | Name  | Description                |
|-----|-------|----------------------------|
| 1   | DCD#  | Carrier detect input       |
| 2   | RXD#  | Receive data input         |
| 3   | TXD#  | Transmit signal output     |
| 4   | DTR#  | Data terminal ready output |
| 5   | DGND# | Digital ground             |
| 6   | DSR#  | Data set ready input       |
| 7   | RTS#  | Request to send output     |
| 8   | CTS#  | Clear to send input        |
| 9   | RI#   | Request to send output     |

# port number

Version 3.03

#### 4.6.2 Connection diagram

![](_page_29_Figure_2.jpeg)

![](_page_29_Figure_3.jpeg)

![](_page_29_Figure_4.jpeg)

Figure 4-5. Handshake

# 4.7 Control Supply (J7)

The unit is fed by a 24V power supply.

The power supply must be provided by the customer and needs to be UL certified.

### 4.7.1 Connector description

Label: J7

| Connector    |                   |
|--------------|-------------------|
| Manufacturer | Phoenix           |
| Туре         | Header            |
| Version      | MC 1,5/ 3-GF-3,81 |
| P/N          | 1827871           |
|              |                   |

| Mating Connector |                    |
|------------------|--------------------|
| Manufacturer     | Phoenix            |
| Туре             | Plug               |
| Version          | MC 1,5/ 3-STF-3,81 |
| P/N              | 1827716            |

![](_page_30_Picture_8.jpeg)

#### Table 4-5. J4 Digital output connector pinout

| Pin | Name  | Description |
|-----|-------|-------------|
| 1   | 24VDC | +24Vdc      |

| Pin | Name   | Description         |
|-----|--------|---------------------|
| 2   | 24VRTN | 24Vdc supply return |
| 3   | PE     | Protected earth     |

### 4.7.2 Connection diagram

![](_page_31_Figure_3.jpeg)

Figure 4-6. Control supply wiring

# 5. Product specifications

| Feature                           | Specifications                                                                                                    |
|-----------------------------------|----------------------------------------------------------------------------------------------------|
| Number of Axes                    | <b>As a Master:</b> Up to 64 axes<br><b>As a slave:</b> Up to 8 axes, Thousands of I/O's                                                                                                    |
| Motion Types                      | <ul> <li>Multi-axis point-to-point, jog, tracking and sequential multi-point motion</li> <li>Multi-axis segmented motion with look-ahead</li> <li>Arbitrary path with PVT cubic interpolation</li> <li>Third order profiles (S-curve)</li> <li>Smooth on-the-fly change of target position or velocity</li> <li>Inverse/Forward kinematics and coordinate transformations (at application level)</li> <li>Master-slave with position and velocity locking (electronic gear/cam)</li> </ul>    |
| Programming                       | <ul> <li>ACSPL+ powerful motion language</li> <li>Real-time program(s) execution</li> <li>Up to 64 simultaneously running programs / threads</li> <li>NC programs (G-code)</li> <li>C/C++, .NET and many others standard languages</li> </ul>                                                                                                    |
| Supported<br>EtherCAT<br>Modules  | All ACS EtherCAT network modulesRefer to ACS web site for an updated list of moduleswww.acsmotioncontrol.com/productsMon ACS ModulesACS qualifies drives and I/O modules made by other vendorsRefer to ACS web site for an updated list of other vendor's supported<br>modules www.acsmotioncontrol.com/downloadsOther vendor's drives supported mode is Cyclic Synchronous Position<br>(CSP)Additional modes are supported by some drivesContact ACS for details: sales@acsmotioncontrol.com |
| Host<br>Communication<br>Channels | <b>Serial</b> : two RS-232. Up to 115,200 bps<br><b>Ethernet:</b> One,100/1000 Mbs                                                                                                    |

Table 5-1. System specifications

| Feature        | Specifications                                                                                                    |
|----------------|----------------------------------------------------------------------------------------------------|
|                | <b>Communication with an External EtherCAT Master:</b><br>EtherCAT In & EtherCAT Out, RJ45 connectors                                                                                                |
| EtherCAT Ports | As an EtherCAT Master:<br>EtherCAT In & EtherCAT Out, RJ45 connectors<br>ServoBoost <sup>™</sup> (optional) - Automatic network failure detection and<br>recovery using ring topology and redundancy |
| MPU            | <b>Processor:</b> Intel <sup>®</sup> Atom™ N2600 1.6 GHz<br><b>Memory:</b> RAM - 1GB, Flash memory - 512MB<br><b>Cycle rate:</b> 1, 2, 4, 5 kHz (as a function of number of axes)                    |
| Power Supply   | 24Vdc ± 20%, < 0.8A<br>Protection: reverse polarity                                                                                                    |

# 5.1 EtherCAT Cycle Rate

#### Table 5-2. CTIME Values for SPiiPlusES (Rev. D and later) Controller

| Controller     | Number of Built-in Drives | Default<br>Number<br>of | Maximum<br>Default Number of<br>Jumber Simultaneously<br>of Running |        | Controller Cycle Time |                      |                   |                      | ServoBoost      |                            |              |
|----------------|---------------------------|-------------------------|---------------------------------------------------------------------|--------|-----------------------|----------------------|-------------------|----------------------|-----------------|----------------------------|--------------|
|                |                           | of Axes                 | ACSPL+<br>Buffers**                                                 | Motors | ACSPL+<br>Buffers     | 1 (msec)<br>2 (msec) | 0.50<br>(msec)*** | 0.25<br>(msec)*      | 0.20<br>(msec)* | Default<br>Value<br>(msec) | Jupported    |
| SPiiPlus ES-02 | -                         | 2                       | 10                                                                  | 2      | 10                    | √ (2,3)              | √ (2,3,4)         | √ (2,3,4)            | √ (2,3,4)       | 0.5                        | $\checkmark$ |
| SPiiPlus ES-04 | -                         | 4                       | 10                                                                  | 4      | 10                    | √ (2,3)              | √ (2,3,4)         | √ (2,3,4)            | √ (2,3,4)       | 0.5                        | $\checkmark$ |
| SPiiPlus ES-08 | -                         | 8                       | 10                                                                  | 8      | 10                    | √ (2,3)              | √ (2,3,4)         | √ <sup>(2,3,4)</sup> | √ (1,3,4)       | 0.5                        | $\checkmark$ |
| SPiiPlus ES-16 | -                         | 16                      | 16                                                                  | 16     | 16                    | √ (2,3)              | √ (2,3,4)         | √ <sup>(2,3,4)</sup> | -               | 0.5                        | $\checkmark$ |
| SPiiPlus ES-32 | -                         | 32                      | 32                                                                  | 32     | 32                    | √ (2,3)              | √ (2,3,4)         | √ <sup>(2,3,4)</sup> | -               | 0.5                        | $\checkmark$ |
| SPiiPlus ES-64 | -                         | 64                      | 64                                                                  | 64     | 64                    | √ (2,3)              | √ (2,3,4)         | -                    | -               | 1                          | $\checkmark$ |

 $^{(1)}$  2-axes Extended Segmented Motion (XSEG) with limitations: a. Segment length > 5 ms, b. IMM VEL = ... command shouldn't be used

(2) 6-axes Extended Segmented Motion (XSEG) with limitation: Segment length > 1 ms. The user's responsibility is to ensure that the USAGE doesn't exceed 80%.

(3) NetworkBoost (Ring Topology) with limitations: a. CTIME = 1 msec - up to 64 axes b. CTIME = 0.50 msec - up to 24 axes c. CTIME = 0.25 msec - up to 8 axes d. CTIME = 0.20 msec - up to 4 axes

<sup>(4)</sup> BPTP/2 command limited to 4 axes or less

\*Supported ordering option.

\*\*Up to 64 buffers supported with ordering option.

\*\*\* 64 axes with Controller Cycle Time 0.50 (msec) supported with ordering option

SPiiPlusES Installation Guide

6. Compliance with standards

# 6. Compliance with standards

# 6.1 Dimensions

| Dimensions  |       |
|-------------|-------|
| Height (mm) | 158   |
| Width (mm)  | 48    |
| Length (mm) | 149.5 |

## 6.2 Weight

700g

## 6.3 Environment

#### 6.3.1 Operating

Temperature range: -0 to + 50°C Humidity range: 5% to 90% non-condensing

#### 6.3.2 Storage

Temperature range: -25 to + 60°C

## 6.4 CE

EMC: EN 61326:2006 (pending)

## 6.5 RoHS

Design complies with ROHS requirements.

## 6.6 Dimensions

| Dimensions  |       |
|-------------|-------|
| Height (mm) | 158   |
| Width (mm)  | 48    |
| Length (mm) | 149.5 |

## 6.7 Weight

700g

SPiiPlusES Installation Guide

6. Compliance with standards

# 6.8 Environment

### 6.8.1 Operating

Temperature range: -0 to + 50°C Humidity range: 5% to 90% non-condensing

#### 6.8.2 Storage

Temperature range: -25 to + 60°C

## 6.9 CE

EMC: EN 61326:2006 (pending)

### 6.10 RoHS

Design complies with ROHS requirements.

# 7. Operation

![](_page_37_Picture_2.jpeg)

A SPiiPlusES module with eight-axes is used for most of the examples in this document.

## 7.1 Setup procedure

### 7.1.1 Setting up the SPiiPlusES as a master managing an ACS network

Use the MMI Application Studio and follow all procedures as would be used with the SPiiPlusEC to set up and tune a network.

| ſ | • |
|---|---|
|   | - |
|   |   |
|   |   |
|   |   |

All communication is via Ethernet.

![](_page_37_Picture_9.jpeg)

This step can be done with the SPiiPlusES connected as a slave to an external master.

| _ |   |   | ) |   |   |
|---|---|---|---|---|---|
| г | - | _ |   | _ |   |
| н | - | - | _ | _ | 1 |
| н | = | - | - | - | ! |
| н | = | _ | = | = | 1 |
| н |   |   |   | _ | 4 |
|   |   |   |   | L | , |

When configuring the external and internal EtherCAT networks, the controller cycle time (CTIME) must be identical.

![](_page_37_Picture_13.jpeg)

Synchronization between internal and external master can take few seconds after external master starts up.

### 7.1.2 Adding ACS DS402 products as Slaves to a Beckhoff TwinCAT 3.1 system

#### Prior to executing the procedure, ensure that:

- 1. TwinCAT is connected to the device when it is part of the network
- 2. Copy relevant ESI for device file to TwinCAT 3.1 installation location
  - a. For SPiiPlusES use one of the following files as appropriate:
    - i. SPiiPlusES DS402 EtherCAT Slave Information File
    - ii. SPiiPlusES Bridge EtherCAT Slave Information File
  - b. For IDMsm use the IDMsm EtherCAT Slave Information file.
  - c. For MP4U in bridge configuration use the MP4U DS402 Slave Information file.
- 3. Connect all cables
- 4. Power ON the device

| -        |   |
|----------|---|
| <b>-</b> | 1 |
|          |   |
|          | ļ |
|          |   |

When all the above is complete, the link and activity LEDs on the device will be ON.

![](_page_38_Picture_3.jpeg)

Step 1 (described above) must be completed before executing this procedure.

#### Adding the an ACS DS402 device as a slave to a Beckhoff TwinCAT 3.1 system/

1. Open TwinCAT 3.1 and create a new project. The new project is available in the Solution Explorer.

![](_page_38_Picture_7.jpeg)

The online device search can be used if the TwinCAT system is in CONFIG mode.

TwinCAT can be set into this mode by selecting the <sup>14</sup> icon in the menu bar or by "TwinCAT > "Restart TwinCAT (Config Mode)".

2. In the Solution Explorer for the newly created project, right click on **I/O > Devices**, then select **Scan**. A warning message is displayed.

![](_page_38_Picture_11.jpeg)

3. Click **OK** to confirm the warning message. A window showing all scanned devices opens.

![](_page_39_Picture_1.jpeg)

4. In the list of devices, select EtherCAT. Click **OK**. The following dialog is displayed.

| Device 2 (EtherCAT Automation Protocol) [Local Area Connection (PANGP Virtual Ethernet.                                                                                                    | OK          |
|----------------------------------------------------------------------------------------------------|-------------|
| Device 3 (EtherCAT Automation Protocol) [Local Area Connection 11 (Realtime OS Virtual N<br>Device 6 (EtherCAT) [Local Area Connection 8 (HighSpeed USB-Ethernet Ada]<br>Device 1 (RT-Ethernet Protocol) [Controllers (Intel(R) Ethernet Connection I217-LM -] | Cancel      |
| Device 4 (RT-Ethemet Protocol) .: (Workstations (Intel(R) Ethemet Connection I217-UM)                                                                                                    | Select All  |
|                                                                                                    | Unselect Al |

|          | Make sure all other devices are not selected. |
|----------|-----------------------------------------------|
| <u> </u> |                                               |

5. Click Yes. The following Add Drives Message window opens.

![](_page_39_Picture_6.jpeg)

6. Select **NC-Configuration**. Click **OK**. The following dialog window opens.

| EtherCAT drive(s) added |                                            | X            |
|-------------------------|--------------------------------------------|--------------|
| Append linked axis to:  | NC - Configuration     ONC - Configuration | OK<br>Cancel |

7. Click **Yes** to Activate Free Run. It is recommended to perform a device scan to verify the addition of the SPiiPlusES and its operational state.

![](_page_40_Picture_1.jpeg)

8. Repeat step #2 above, followed by steps #3, #4, and #5 (if required). The device will be shown in the Solution Explorer tree under I/O Devices.

| 4 | ™≟ De | vice | 5                      |
|---|-------|------|------------------------|
|   | 4 📑   | De   | vice 6 (EtherCAT)      |
|   |       | 17   | Image                  |
|   |       | 17   | Image-Info             |
|   | Þ     | z    | SyncUnits              |
|   | Þ     | Q.   | Inputs                 |
|   | Þ     |      | Outputs                |
|   | Þ     |      | InfoData               |
|   | Þ     | :4   | Drive 1 (SPiiPlusES-8) |

9. In the Solution Explorer tree, double-click the device name under the Devices > node. A device properties window opens.

| SPiiPlusES 🍨 🗙     |                |                          |            |
|--------------------|----------------|--------------------------|------------|
| General EtherCAT D | C Process Data | Slots Startup CoE - Onli | ine Online |
| State Machine      |                | _                        |            |
| init               | Bootstrap      | Current State:           | OP         |
| Pre-Op             | Safe-Op        | Begunsted State:         | OP.        |
| Op                 | Clear Error    | requested scale.         | vr.        |

10. Select the **Online** tab. The Online properties window opens. Verify that OP is displayed for Current State.

| • |
|---|
| - |
|   |
|   |
|   |
|   |
|   |

If the state is not OP, then the device is in an invalid state because of a fault. It must be resolved before proceeding.

## 7.2 Setting operation mode for one axis to CSP

![](_page_40_Picture_10.jpeg)

By default, each axis is associated to CSP (cyclic synchronous position mode).

| 41 |
|----|
| ē  |
| 1  |
| 1  |
|    |

TwinCAT NC module uses only CSP and cyclic synchronous velocity (CSV) modes. The SPiiPlusES supports CSP only.

#### 7.2.0.1 Configuring Real-Time

#### 7.2.1 Setting base time

1. In the System Explorer tree, double-click **System > Real-Time**. The Real-Time configuration window opens.

| CPU                     | RT-CPU                | Base Time      | CPU Limit               |             | Latency Warning |   |
|-------------------------|-----------------------|----------------|-------------------------|-------------|-----------------|---|
| 0                       | Default               | 1 ms 💌         | 80 %                    | •           | (none)          | * |
|                         |                       |                |                         |             |                 |   |
|                         |                       |                |                         |             |                 |   |
|                         |                       |                |                         |             |                 |   |
| Object                  | RT-CPU                | Base Time (ms) | Cycle Time (ms)         | Cycle Ticks | Priority        | Δ |
| Object<br>NC-Task 1 SAF | RT-CPU<br>Default (0) | Base Time (ms) | Cycle Time (ms)<br>2 ms | Cycle Ticks | Priority<br>4   | Δ |

2. Select the **Settings** tab. Change Base Time to **1 ms**.

#### 7.2.2 Setting NC-task cycle time

1. In the Solution Explorer tree, double-**click Motion > NC-Task 1 SAF**. The following SAF Task Settings window opens.

| Task | Settings (     | Online                   |       |             |
|------|----------------|--------------------------|-------|-------------|
| Name | e:             | NC-Task 1 S              | SAF   |             |
| C V  | Auto start     |                          |       |             |
| 10   | Auto Priority  | Management               |       |             |
|      | Priority:      | 4                        |       | -           |
| Cy   | cle ticks:     | 1                        | 1.000 | ms          |
|      | Start tick (m  | odulo):                  | 0     | - A-<br>- V |
|      | Separat<br>Pre | e input update<br>ticks: | 0     | A V         |
|      | Warning by     | exceeding<br>e box       |       |             |
| Wa   | atchdog Cyc    | les:                     | 0     | *           |

- 2. Select the **Task** tab. Enter **1** for Cycle ticks.
- **3**. Save the project.
- 4. Activate Configuration by clicking 📓 icon or via the menu under "TwinCAT".

| The mode is changed from "Free-run" mode to "Real-time" mode. |
|---------------------------------------------------------------|
|                                                               |

By default, the DC mode is used by the SPiiPlusES.

#### 7.2.3 Motion example using CSP mode

![](_page_42_Picture_4.jpeg)

By default, all eight SPiiPlusES axes are linked to the TwinCAT NC module.

7.2.3.1 Setting axis parameters

1. In the Solution Explorer, double-click **Axis 1** under MOTION > NC-Task 1 SAF > Axes node. A properties window opens.

![](_page_42_Picture_8.jpeg)

2. Select Settings tab. Verify that for Axis Type, "CANopen DS/402/Profile ..." is displayed.

| Link To I/O |   | Drive 1 (SPiiPlusES-8) # A |  |
|-------------|---|----------------------------|--|
| Link To PLC | - |                            |  |

- 3. In the Solution Explorer, select **Axis 1\_Enc** under MOTION > NC-Task 1 SAF > Axes > Axes 1 node. A properties window opens.
- 4. Select the **Parameter** tab. Set the Scaling Factor Numerator to **1.0**.

![](_page_43_Figure_1.jpeg)

Use the ACSPL+ **EFAC** value for the relevant axis to set the scaling factor numerator and denominator. Also, it is necessary to update the DS402 position factor objects 0x6093:1 and 0x6093:2. It is recommended to update the values for these objects as given above.

| Encoder Evaluation:                             |               |   |               |   |        |
|-------------------------------------------------|---------------|---|---------------|---|--------|
| Invert Encoder Counting Direction               | FALSE         | * | FALSE         | В |        |
| Scaling Factor Numerator                        | 1.0           |   | 0.0001        | F | mm/INC |
| Scaling Factor Denominator (default: 1.0)       | 1.0           |   | 1.0           | F |        |
| Position Bias                                   | 0.0           |   | 0.0           | F | mm     |
| Modulo Factor (e.g. 360.0*)                     | 360.0         |   | 360.0         | F | mm     |
| Tolerance Window for Modulo Start               | 0.0           |   | 0.0           | F | mm     |
| Encoder Mask (maximum encoder value)            | OxFFFFFFF     |   | OxFFFFFFF     | D |        |
| Encoder Sub Mask (absolute range maximum value) | 0x000FFFFF    |   | 0x000FFFFF    | D |        |
| Reference System                                | 'INCREMENTAL' | Ŧ | 'INCREMENTAL' | E |        |
| Limit Switches:                                 |               |   |               |   |        |
| Soft Position Limit Minimum Monitoring          | FALSE         | ¥ | FALSE         | в |        |
| Minimum Devision                                | 0.0           |   | 00            | e | 21.00  |

- 5. Click **Download** to apply changes.
- 6. Activate Configuration as described above.

#### 7.2.3.2 Enabling axes

- 1. Right click MOTION > NC-Task 1 SAF > Axes and select **Axis 1** (as in #1 above). A window opens.
- 2. Select **Online** tab. A Set Enabling dialog window opens
- 3. Click Controller, Feed Fw, Feed Bw, and set Override to 10%.

| Set Enabling  | ×      |
|---------------|--------|
| Controller    | ОК     |
| Feed Bw       | Cancel |
| Override [%]: |        |
| 10            | All    |

4. Click **OK**.

![](_page_43_Picture_12.jpeg)

The enable process will execute ACSPL+ **ENABLE** command and run the commutation program in the relevant ACSPL+ buffer.

#### 7.2.3.3 Selecting motion functions

| ſ |          |
|---|----------|
|   | <b>_</b> |
|   |          |
|   |          |

After the axis is enabled, different motion functions can be selected in the "Functions" tab.

- 1. Open the Axis properties window as in Step 1 Setting Axis parameters above.
- 2. Select **Functions** tab. The functions property window opens.

| eneral | Settings         | Parameter | Dynamics | Online | Functions | Coupling | Compensation      |                |
|--------|------------------|-----------|----------|--------|-----------|----------|-------------------|----------------|
|        |                  |           |          |        | 2.0000    | S        | etpoint Position: | [mm]<br>2.0000 |
| Exten  | ded Start        |           |          |        |           |          |                   |                |
| Start  | Mode:            |           | Abso     | lute   | -         |          | Start             |                |
| Targ   | Target Position: |           | 0        | 0      |           | [mm]     | Stop              |                |
| Targ   | Target Velocity: |           | 0        | 0      |           | [mm/s]   |                   |                |
| A      | cceleration      | n:        | 0        |        |           | [mm/s2]  |                   |                |
| D      | eceleratio       | n:        | 0        |        |           | [mm/s2]  | Last Time:        | [8]            |
| J.     | Jerk             |           | 0        | 0      |           |          | 0.00000           |                |
| Raw    | Drive Outp       | ut        |          |        |           |          |                   |                |
| Outp   | ut Mode:         |           | Perce    | Int    | •         | ]        | Start             |                |
| Outp   | Output Value:    |           | 0        | 0      |           |          | Stop              |                |
| Set A  | ctual Positi     | ion       |          |        |           |          |                   |                |
| Abs    | olute            | •         | 0        |        |           |          | Set               |                |
| Set T  | arget Posit      | tion      |          |        |           |          |                   |                |
| Abs    | olute            | •         | 0        |        |           |          | Set               |                |

3. All appropriate parameters for motion control are available.

![](_page_45_Figure_0.jpeg)

5 HaTnufa St. Yokne'am Illit 2066717 Israel Tel: (+972) (4) 654 6440 Fax: (+972) (4) 654 6443

![](_page_45_Picture_2.jpeg)

Contact us: sales@acsmotioncontrol.com | www.acsmotioncontrol.com